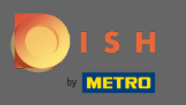

• Once you're logged in to your DISH account and your DISH Weblisting dashboard is opened, click on the profile icon in the top right corner.

| DISH WEBLISTING |                                                                                                    |               |                                                                                                    |                                              | COCUS Butcher<br>Heinrich-Heine-Allee 60 |
|-----------------|----------------------------------------------------------------------------------------------------|---------------|----------------------------------------------------------------------------------------------------|----------------------------------------------|------------------------------------------|
|                 | DASHBOARD                                                                                                    | PROFILE DIREC | TORIES REVIEW                                                                                                    | Posts                                        |                                          |
|                 | Profile Completeness<br>To improve profile completeness:<br>• Website<br>UPDATE PROFILE                                                           |               |                                                                                                    | 92%                                          |                                          |
|                 | <ul> <li>Directories Status</li> <li>3 Listings in sync</li> <li>0 Listings being updated</li> <li>1 Listings requiring your attention</li> </ul> | ٢             | Latest Reviews<br>Paniel Almeida<br>Worst place ever.<br>Mage Alge Almeide<br>Mage Almeide<br>Ma | 5 months ago<br>5 months ago<br>5 months ago |                                          |
|                 | Clicks on Google                                                                                                    | \$            | Average Rating<br>1.0                                                                                                    | 3<br>3<br>3<br>3<br>3                        |                                          |

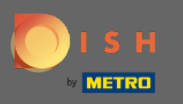

Ð

## Now click on account settings.

| <b>DISH</b> WEBLISTING | DDD<br>DASHBOARD                                                                                                    | PROFILE DIREC | TORIES REVIEW                                                                                           | Posts                             | COCUS Butcher<br>Heinrich-Heine-Allee 60<br>You are currently using:<br>DISH Web Listing<br>Premium<br>You can manage your business |
|------------------------|----------------------------------------------------------------------------------------------------|---------------|----------------------------------------------------------------------------------------------------|-----------------------------------|----------------------------------------------------------------------------------------------------|
|                        | Profile Completeness<br>To improve profile completeness:<br>• Website<br>UPDATE PROFILE                                                           |               |                                                                                                    | 92%                               | Account Settings                                                                                                    |
|                        | <ul> <li>Directories Status</li> <li>3 Listings in sync</li> <li>0 Listings being updated</li> <li>1 Listings requiring your attention</li> </ul> | ٩             | Latest Reviews<br>Daniel Almeida<br>Worst place ever.<br>Polga Reinhardt<br>Shady place not recommended | €<br>5 months ago<br>5 months ago |                                                                                                    |
|                        | Clicks on Google                                                                                                    | 3             | Average Rating                                                                                          | age Reviews                       |                                                                                                    |

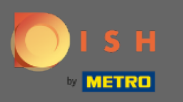

## Change your subscription by clicking on manage my subscription.

| DISH WEBLISTING |                                                                                               |                               |                      |                          |                     |                          |                          | COCUS Butcher<br>Heinrich-Heine-Allee | 60 🙆 |
|-----------------|-----------------------------------------------------------------------------------------------|-------------------------------|----------------------|--------------------------|---------------------|--------------------------|--------------------------|---------------------------------------|------|
|                 |                                                                                               | DASHBOARD                     | PROFILE              | DIRECTORIES              | REVIEW              | POSTS                    |                          |                                       |      |
|                 | Change Password of you Change Password                                                        | rd<br>our DISH account, ple   | ase click the follow | ving Link. You will be r | edirected to the D  | ISH account settings.    |                          |                                       |      |
|                 | Export personal<br>You have the right to receive<br>Export data                               | Data<br>your personal data in | a structured, com    | monly used and machi     | ne-readable forma   | at in order to transmit  | it to another controller |                                       |      |
|                 | Premium subscri<br>With DISH WEBLISTING Pre<br>achieve better ratings. Manage my subscription | iption<br>mium you manage yo  | our web presence o   | n more than 40 partn     | er platforms as we  | ll as read & reply to yo | our customer reviews to  |                                       |      |
|                 | If you would you like to down<br>Customer Care                                                | grade to the Basic DI         | SH WEBLISTING s      | ervice or have any qu    | estion regarding ca | ancellation please get   | in contact with our      |                                       |      |
|                 |                                                                                               |                               |                      |                          |                     |                          |                          |                                       |      |

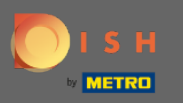

## Click on cancel premium subscription.

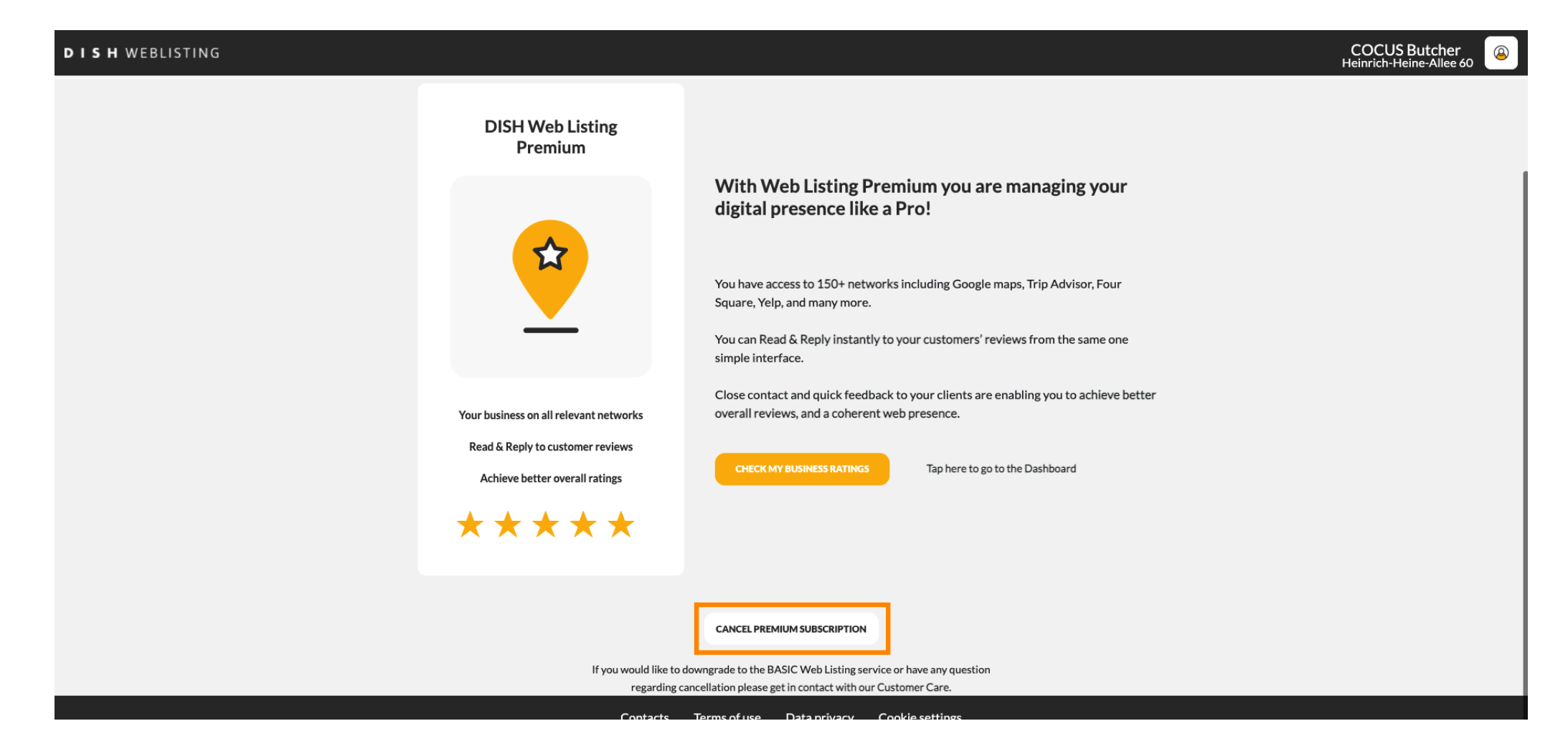

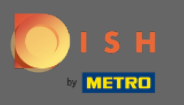

After you got redirected to the DISH subscription management page, choose cancel subscription for DISH Weblisting Premium.

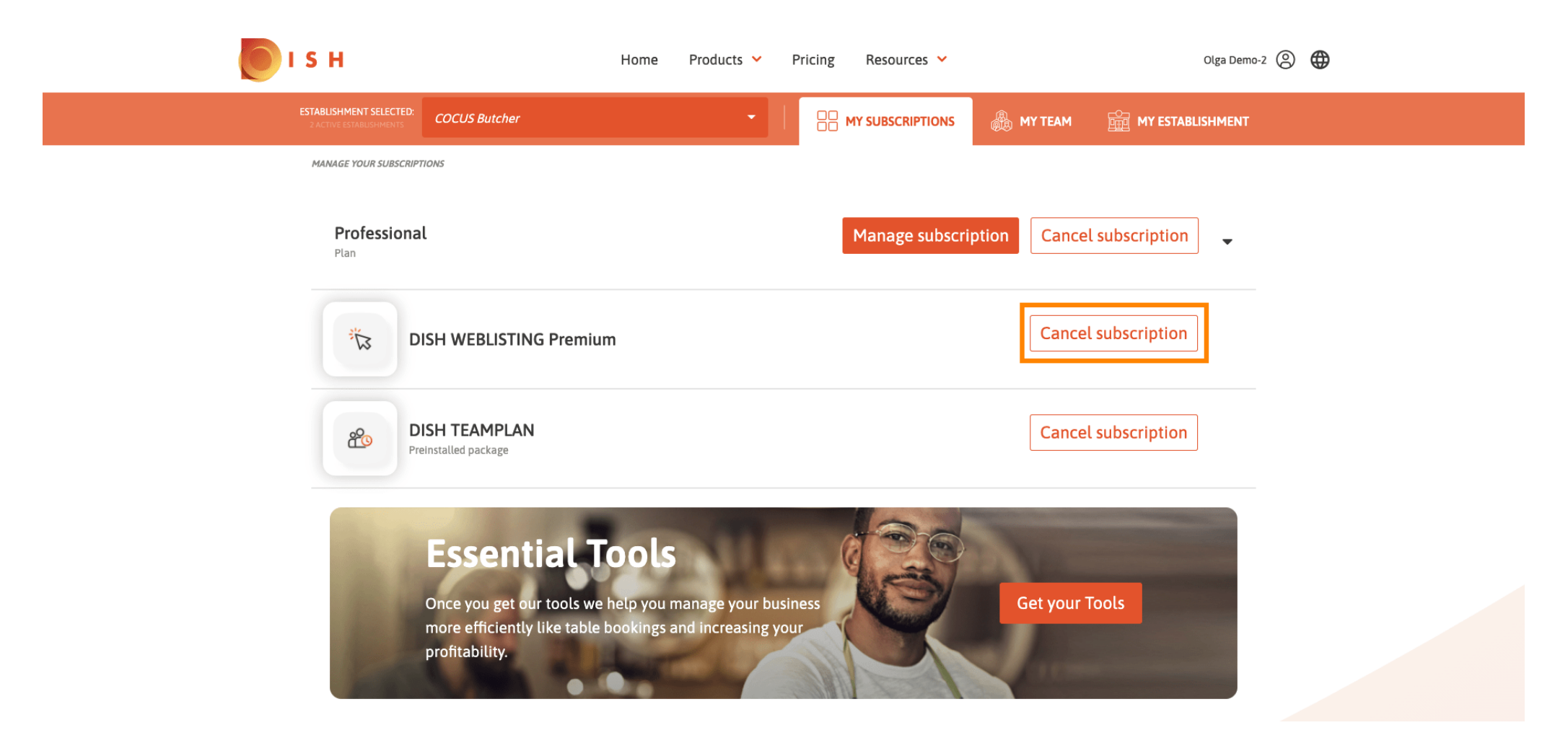

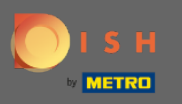

## • Type in the word "Confirm" and click on the confirm button to finalize the cancellation process.

| і з н                                                                                                    | Home Products 🛩 Pricing Resources 🛩                                                                                                    | Olga Demo-2 🔘 🌐            |
|----------------------------------------------------------------------------------------------------|----------------------------------------------------------------------------------------------------|----------------------------|
| ESTABLISHMENT SELECTED:<br>2 ACTIVE ESTABLISHMENTS COCUS Butcher                                                    |                                                                                                    | MY TEAM 🚔 MY ESTABLISHMENT |
| MANAGE YOUR SUBSCRIPTIONS                                                                                           |                                                                                                    |                            |
| Plan<br>Plan<br>DISH WEBLISTING                                                                                     | Manage subscription         X         Your subscription will be cancelled immediately. Please type "Confirm" to continue         Type 'Confirm'                                                                                                    | Cancel subscription        |
| Bish reamplan<br>Preinstalled package<br>Essentia<br>Once you get our to<br>more efficiently like<br>profitability. | Cancel Confirm Confirm | Get your Tools             |

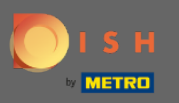

(i) That's it. Your Request will be processed and once it's completed you will be notified via email.

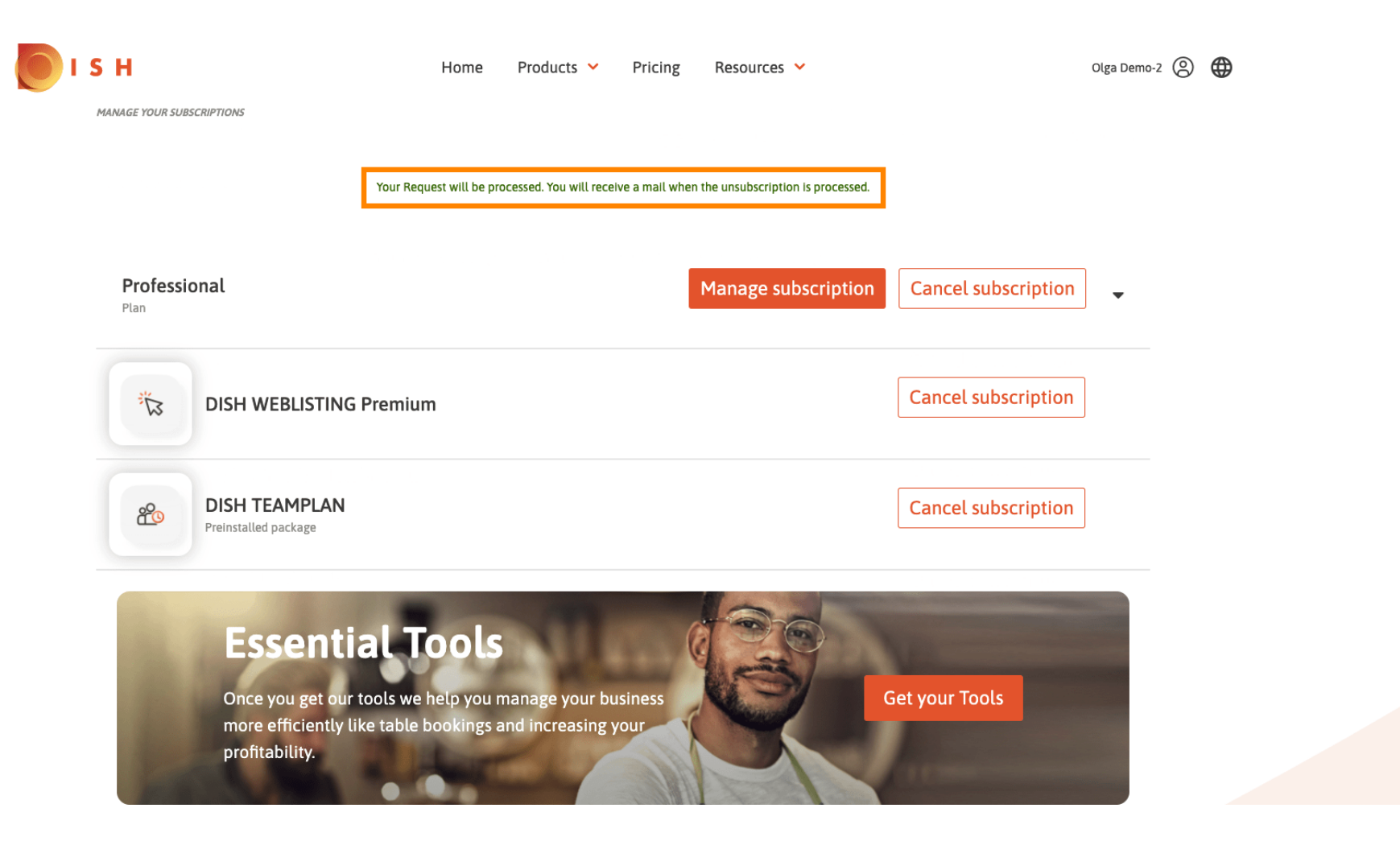